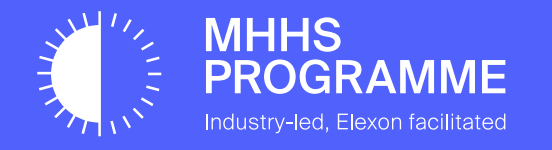

# DIP Domain & Certificate Renewal Guide

PPC – Internal V1.0 Approved

MHHS-DEL3351

December 2024

#### 1.0 Content and Control

#### Updates to DIP Certification & Domain Renewal Guidance

| Date       | Author      | Version | Change Detail |
|------------|-------------|---------|---------------|
| 11/12/2024 | Piotr Penar | V1.0    |               |

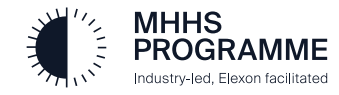

#### 1.0 Content and Control

### Key Terminology Explained

| Term   | Description                                |
|--------|--------------------------------------------|
| DIP    | Data Integration Platform                  |
| DIP SP | Data Integration Platform Service Provider |
| PP     | Programme Participant                      |
| DVC    | Domain Verification Code                   |
| AKV    | Azure Key Vault                            |
| MtLS   | Mutual Transport Layer Security            |
| GS     | GlobalSign                                 |
| SSL    | Secure Sockets Layer                       |

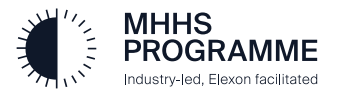

#### 2.1 Introduction

During SIT Functional, the DIP Service Provider (DIP SP) supported programme participants with the following tasks:

- Domain Verification a periodic activity, initially annual, required following GlobalSign vetting<sup>1</sup>
- Renewal of DIP Certificates an annual activity as each certificate generated by a PP expires 12 months from the creation date<sup>2</sup>

This pack sets out the steps that were covered by the DIP SP during the support sessions and are for programme participant (PP) reference, including:

- Steps for Domain Reverification
- Steps for Certificate creation/recreation using Azure Key Vault
- Advice for OpenSSL users
- Frequently Asked Questions

Please note: this pack is intended as a supplement to existing DIP materials, notably including the DIP Onboarding Guide.

**1** The frequency of domain reverification remains under review and further guidance will be provided once this has been confirmed

2 The DIP SP recommends renewal of a certificate in the two months before the expiration date to ensure uninterrupted access to DIP messaging

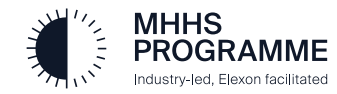

#### 2.2 Required Roles

To successfully reverify a domain and renew DIP certificates, the following roles are required:

•A user previously registered in the GlobalSign Atlas Portal for the PP organization

•A Subject Matter Expert (SME) who can add a text record to the PP organization's own Domain Name System (DNS)

•A Certificate Administrator in the DIP Portal with ability to or supported by an SME who can generate a Private Key and Certificate Signing Request

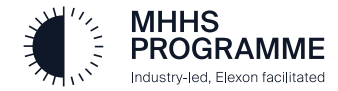

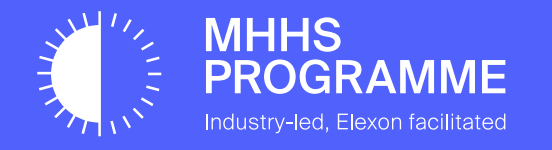

## **Domain Reverification**

#### 3.0 Domain Reverification

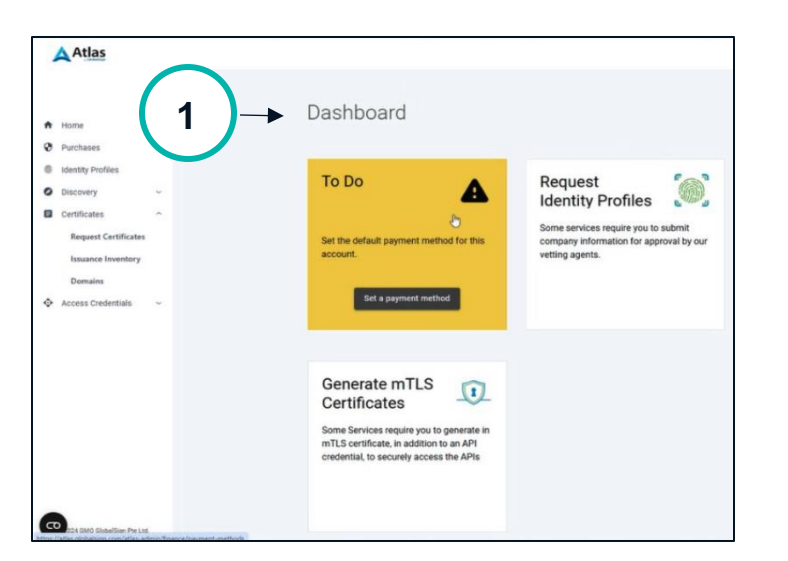

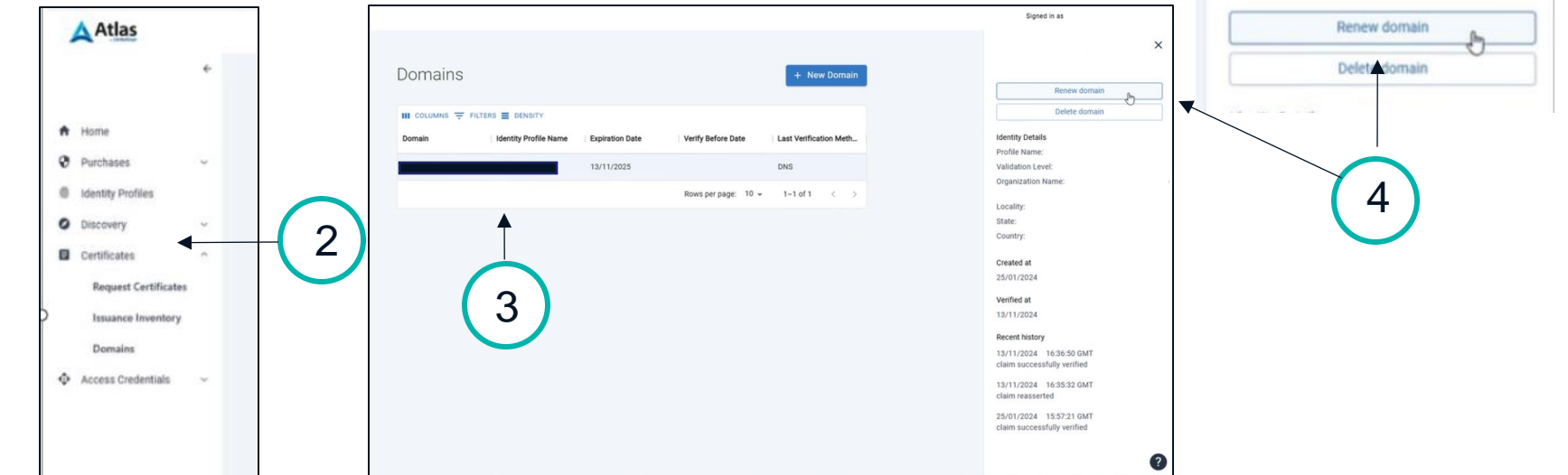

 Registered user on GlobalSign Atlas Portal to sign in and navigate to the Dashboard: <u>https://atlas.globalsign.com/</u> 2) On left hand menu click on 'Certificates' and then click on 'Domains'. 3) Select expiring or near expiring domain.

4) Click Renew Domain on the righthand side.

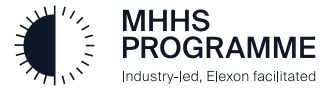

#### 3.0 Domain Reverification (continued)

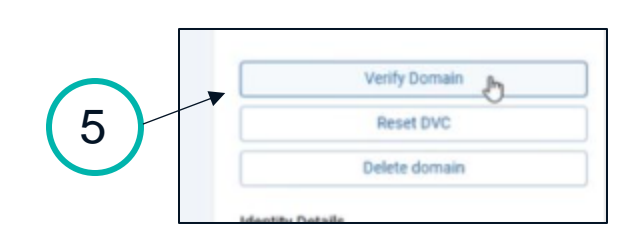

5)Then click again on the right-hand side on Verify Domain.

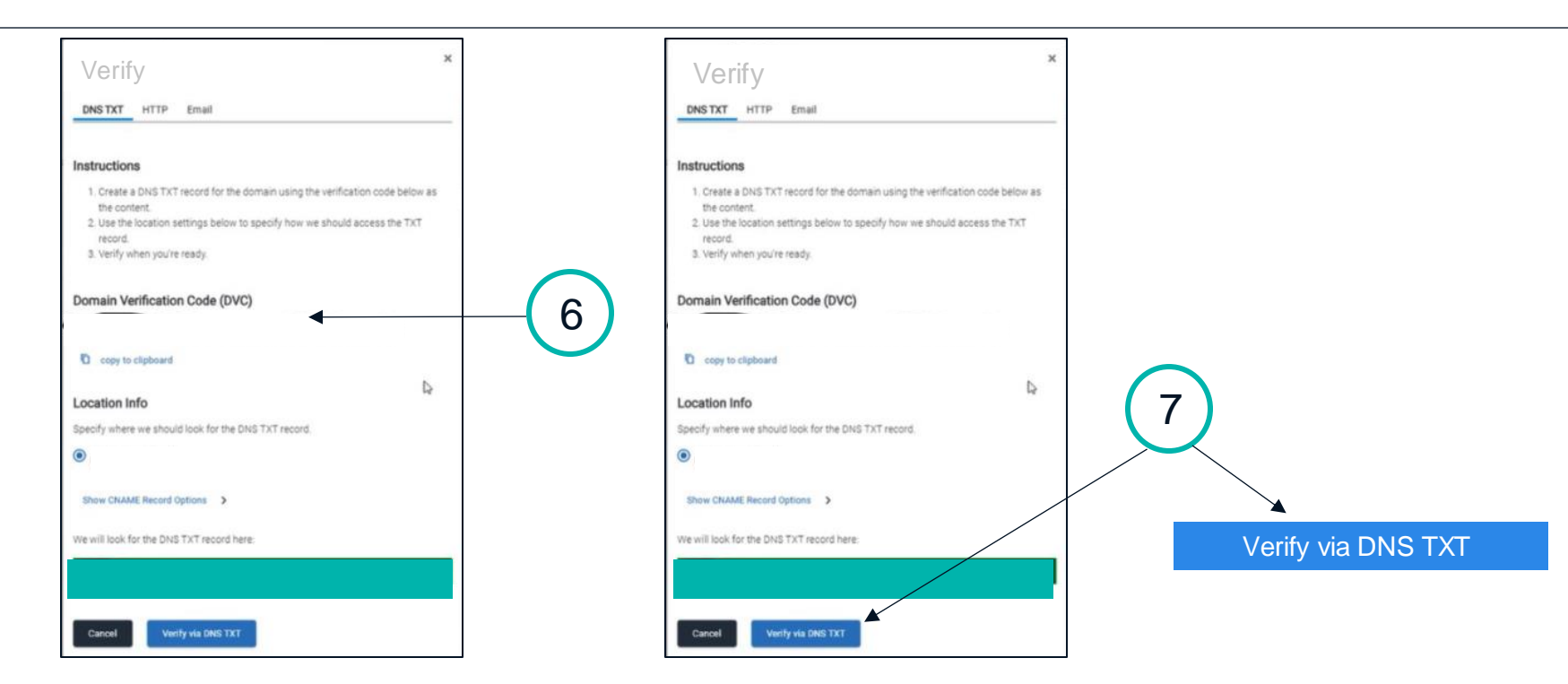

6) This will give you DVC string that can be copied and added as a DNS TXT record for DNS.

7) Once the SME for DNS has made the appropriate configurations, click Verify via DNS TXT. It can take time for Atlas to show the updated expiration date due to DNS propagation.

Participants should note the new expiration date; domain verification needs to be completed before this expiry date.

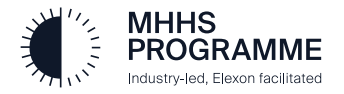

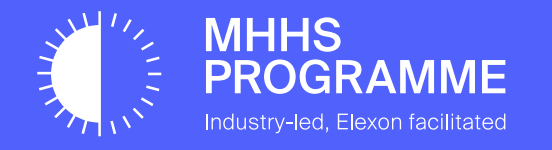

## **Renewal of DIP Certificates**

#### 4.1 Certificate Admin: Generate mTLS & Signing Cert within the DIP

The process for renewing DIP certificates follows a similar flow that was used for creation of certificates as part of DIP Onboarding.

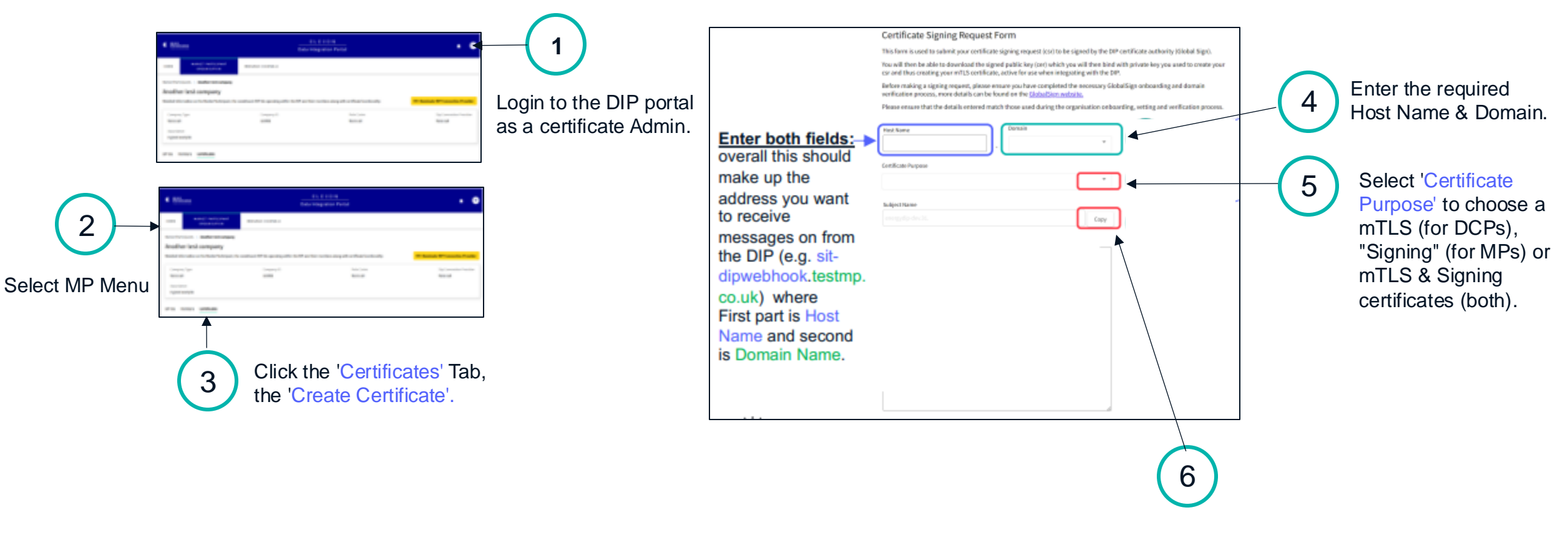

The SUBJECT NAME is pre-set – click 'COPY'.

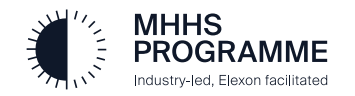

#### 4.2 Certificate Admin: Generate mTLS & Signing Cert within the DIP (continued).

2

3

4

\*It is critical a new CSR is generated using the details from the previous steps on the previous slide. To begin, open your chosen Certificate **Creation Tool (this** example uses Azure Key Vault)

| 10 Search | 12.6       | + Supportugent () taken * tem |
|-----------|------------|-------------------------------|
| Commer    | <b>▲</b> = | Note:                         |
|           |            |                               |
|           |            |                               |

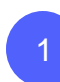

MHHS

PROGRAMME

Industry-led, Elexon facilitated

Click 'Select' to generate a certificate (in AK click Generate/Import).

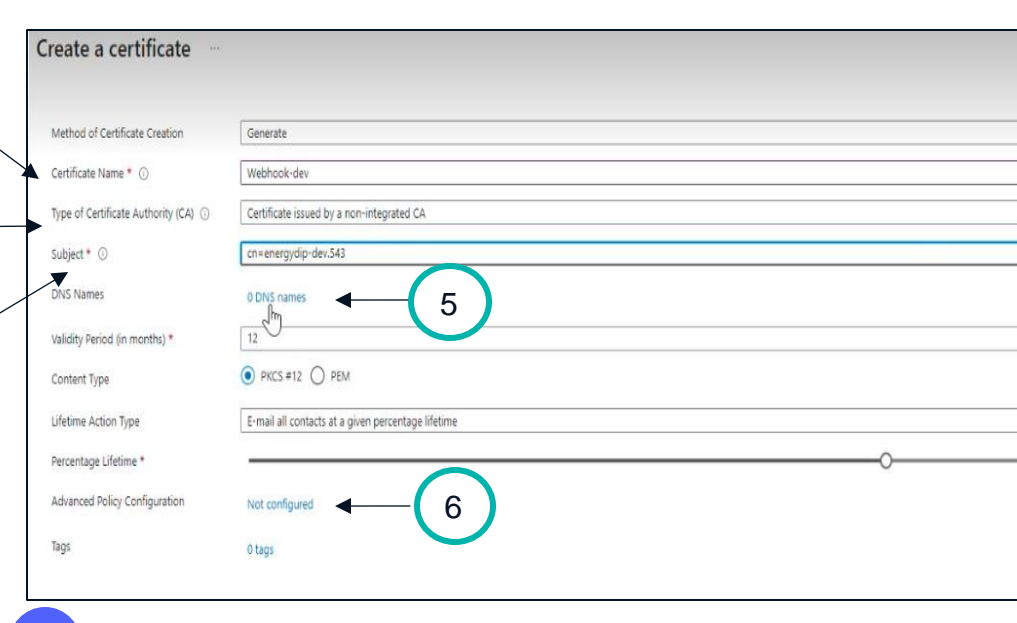

Certificate name: Give the certificate a name (no spaces).

Type of Certificate Authority, choose 'Certificate used by no-integrated CA' from the drop down.

Subject: Enter 'cn=' then paste the SUBJECT NAME copy from 4.1 (previous slide) step 6.

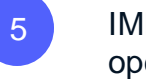

2

3

IMPORTANT - click 'DNS Names' which will

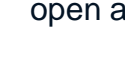

open a pop up and complete the 2 entries.

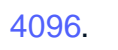

Click Not configured and ensure Key Size is

To complete the certificate creation, click 'create' button.

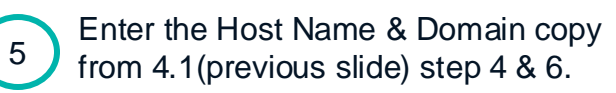

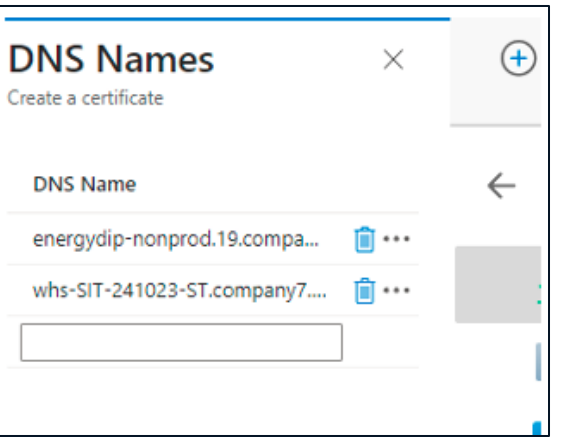

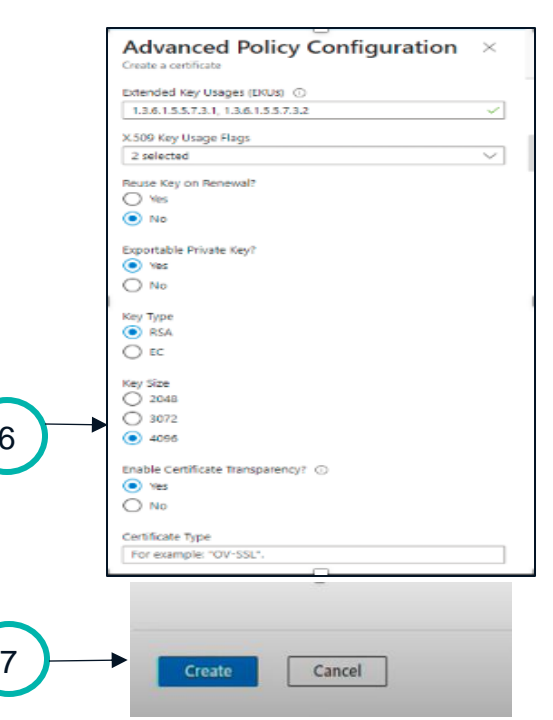

Industry-led, Elexon facilitated

4.3 Certificate Admin: Generate mTLS & Signing Cert within the DIP

|                                                                                                    |                                                                                                    |                                                                                                    | AtlasDemo_aabc30c345464da30077e081 At                                                                                                    |
|----------------------------------------------------------------------------------------------------|----------------------------------------------------------------------------------------------------|----------------------------------------------------------------------------------------------------|----------------------------------------------------------------------------------------------------|
| Home > edip-tor-ms-poc-uks-002   Certificates ><br>Webhook-dev ···<br>Versions<br>P Search ≪ + New Version ◇ Refresh 會 Delete ⊉ Download Backup ≋ Issuance Policy ◇ Certificate                  | Webhook-dev         Ø           Centificate Operation         Ø           Ø         Refresh         ©           Ø         Refresh         ©           Status         Status         Status                                                                                                    | Merge Signed Request S Request Cancellation Delete                                                                                                    | File Edit View<br>BEGIN CERTIFICATE REQUEST MITE/zCCAucCAQAwHDEaMBgGA1UEAvHR2W5 og9plaky67zUAdme6ve16g2H87xLXX;91wHe X7bAamh102UQNBNY796b1AumAR35eMF2 + uQPP91U5FMBPaLpmY99s1Q11UKa1suHkau + uQPP91U5FMBPaLpmY99s1Q11UKa1suHkau + uQPP1 |
| CVerview         Version         Thumbprint           B         Access control (IAM)         CURRINT VERSION           3e0dcac2881145ccs/5b59077s4se4d6         3e0dcac2881145ccs/5b59077s4se4d6 | Status Status Details Status Details Prequest ID                                                                                                    | Please perform a merge to complete this certificate request.<br>df7b9cb6ca6f488a8b3891ac82ec8371                                                                                                    | seb5zT*916/u00X01548/sv012e0uu4Xbp+P           + vDLG/u00X01548/sv012e0uu4Xbp+P           + vDLG/sb1202e0uu4Xbp+P           8xxx68T81601xh*2H4ZoEdu(y2xx41xh)L6 jdH/           7h5UDG880X8ALh1N6WM4UIKb7ask5Pcrug8           QAB16T64H15a8jkg/sk15489482CQ48yMsqNtb           wtv231kaXb12CV2LjU8M11vd2V1a69vsy11           QxFAA0CAgEAjVnjm6c6gRVMAQ25xb221sm           +12xV1/XLag15XH91dgM88U912bq8PF47U5H5           Ko15v47G4F5XLcg3Mg8U912bq8PF47U5H5                                                                                                    |
| 1) Select 'Certificate<br>Operations'.                                                                                                    |                                                                                                    | 2) Select 'Download CSR'                                                                                                    | + gbt Thm8Kn9CLTMS_FV0URE_25_* * kg/hP*vb/CY<br>91 p0/h Lbwq9uk/ch5.31M32UP352VLvdS004139<br>34+eb1C981 kg/TX1W126Xa7CL0X2B022FT2<br>7p1C8htH11ENnex4N0.4FF52KaqQUAD4F+z<br>END_CERTIFICATE_REQUEST<br>Lon1.Col1                                                                                                    |
|                                                                                                    | Certificate Signing Request F4 This form is used to address your certificate You will the indext to address your mit Socializes Certain the creating a signing request for one to Phrese ensure that the details entered mutd Horitare Conflicte Phrese Salpert Name Salpert Name Salpert Name Salpert Name | If MI<br>igning respares (our) to be eigned by the DP certificate authority (Stabel Sign).<br>Igoatic key load which you will then bird with private key you used to ensure your<br>stative for use when integrating with the DP.<br>are got have complete the encreaseary Girbaltign onboarding and domain<br>d on the <u>Girbalting your basis</u> .<br>those used during the organisation embearding, vetting and verification process.<br>Densis<br><i>copy</i> | 3) Op                                                                                                    |
| 4) Select the Certificate Text                                                                                                    | 5                                                                                                    |                                                                                                    |                                                                                                    |
| 5) PASTE the Certificate Text into the CSR field in DIP                                                                                                    | 8                                                                                                    |                                                                                                    | — 6) Click 'Create Certificate                                                                                                    |
| MHHS<br>F PROGRAMME                                                                                                    |                                                                                                    | 0<br>Parvisos                                                                                                    |                                                                                                    |

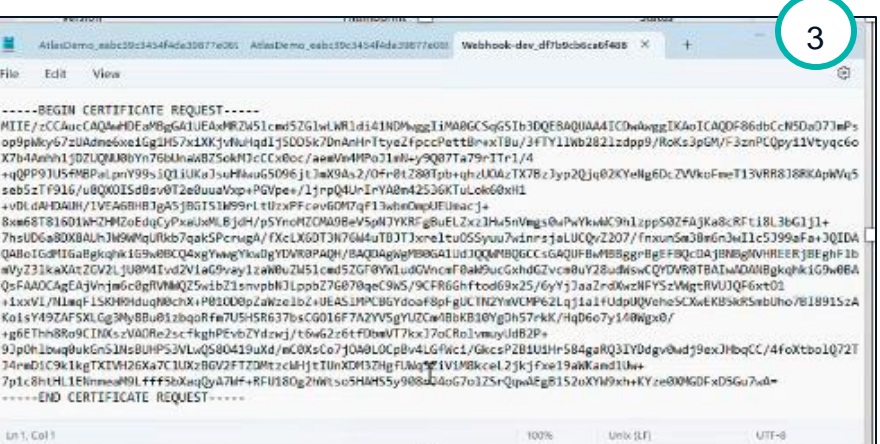

#### 3) Open the downloaded file in a test editor

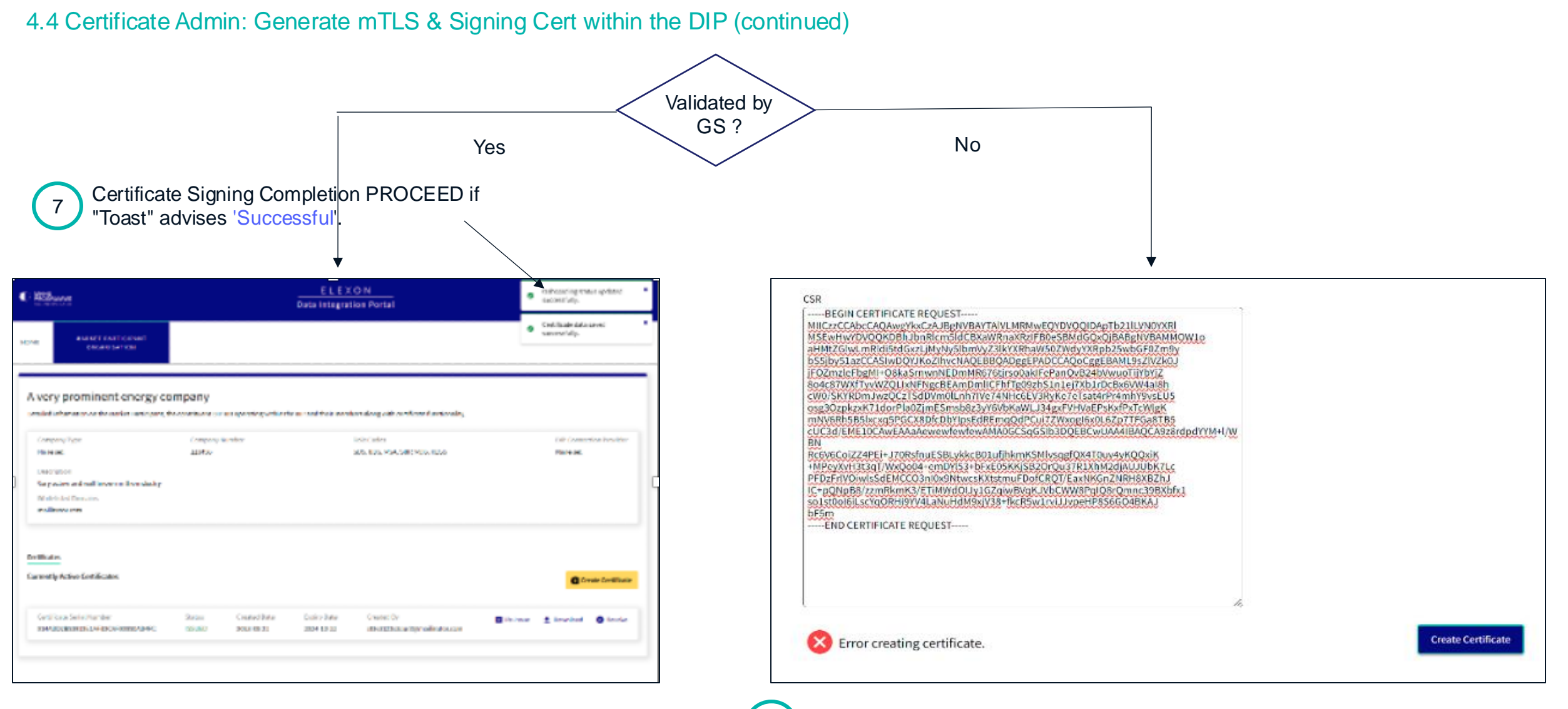

8

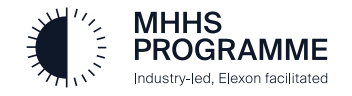

#### 4.5 Certificate Admin will check certificate is now ACTIVE within the DIP

The Certificate Admin will be presented with a list of certificates associated with the organisation and can DOWNLOAD the ACTIVE certificate

| Alterance                                                         |                                                      | ELEXON<br>Data Integration Portal         |                        | • @                              |                 | Certificate Information                                         | Carificture -                             | _                                                       |
|-------------------------------------------------------------------|------------------------------------------------------|-------------------------------------------|------------------------|----------------------------------|-----------------|-----------------------------------------------------------------|-------------------------------------------|---------------------------------------------------------|
| OME NARKET PARTICIPANT<br>ORGANISATION                            | T MESSAGE CHANNELS                                   |                                           |                        |                                  |                 | Windows does not have enough information to v this certificate. | enify<br>General Details Certification Pa | ath                                                     |
| arket Participants > Another test comp                            | pany                                                 |                                           |                        |                                  |                 |                                                                 | Show: <al></al>                           | ~                                                       |
| nother test company<br>stalled information on the Market Particip | pant, the constituent DIP Ids operating within the D | IP and their members along with certifica | te functionality. GD   | Nominate DIP Connection Provider |                 |                                                                 | Field                                     | Value                                                   |
| ompany Type                                                       | Company ID                                           | Role C                                    | odes                   | Dip Connection Provider          |                 | Issued to: GLOBALSIGN TEST CERTIFICATE<br>PURPOSES ONLY         | 6 Serial number<br>Signature algorithm    | 0191 bbfc28504de8036f8110<br>sha256RSA                  |
| one set                                                           | 123456                                               | None                                      | set                    | None set                         |                 | Issued by: GlobalSign Non-Public HVCA Demo                      | Signature hash algorithm                  | sha256<br>Global <u>Sign Non-</u> Public HVCA D         |
| escription<br>great example                                       |                                                      |                                           |                        |                                  |                 | Valid from 07/09/2023 to 06/12/2023                             | Valid from                                | 07 September 2023 12:53:58<br>06 December 2023 12:53:58 |
| IDs Nembers Certificates                                          | 2                                                    |                                           |                        |                                  |                 |                                                                 | Subject                                   | GLOBALSIGN TEST CERTIFICA<br>RSA (2048 Bits)            |
| rrently Active Certificates                                       | This certificate is expiring in 11 days              |                                           |                        |                                  |                 | Install Certificate                                             | er SI                                     |                                                         |
| Certificate Serial Numb                                           | Status Date Created                                  | Expiry Date                               | Created By             | Dewnload                         |                 |                                                                 |                                           |                                                         |
| 1348000010                                                        | Active 2022-11-15115:12:00.1                         | 472 2023-11-15/15/12/00                   | 1472 Peter Macintosh   | 4 -                              |                 |                                                                 | L                                         |                                                         |
| rtificates                                                        |                                                      |                                           |                        |                                  | Download to     |                                                                 |                                           |                                                         |
| ficates History                                                   |                                                      |                                           | T Filter               | Search                           | utilise the new |                                                                 |                                           | Edit Properties Copy to F                               |
| Certificate Serial Number                                         | Status Created                                       | Expiry Date                               | Created By             | Actions                          | ACTIVE          |                                                                 |                                           |                                                         |
| 7348000009                                                        | Active 2022-10-15T12:12:00.147Z                      | 2023-10-15712:12:00.1472                  | Rodrigues M. Washinton | ± Download                       | certificate.    |                                                                 |                                           |                                                         |
| 348000008                                                         | Expired 2021-11-20710:12:00.1472                     | 2022-11-20710:12:00.147Z                  | Peter Macintosh        | ± Download                       |                 |                                                                 |                                           | _                                                       |
| wing items 1 - 1 of 2 Show 10 20                                  | 50 All                                               |                                           |                        |                                  |                 | 5) Open the downloa                                             | ided Certificate file                     | and Click                                               |

6) Check validity by checking **Serial Number** matches and **Subject** is as expected.

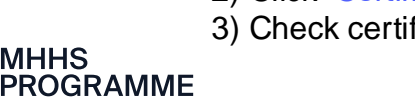

Industry-led, Elexon facilitated

#### 4.6 Merge the signed certificate

Final stage of the process must be conducted within the Certificate Generation tool chosen earlier (e.g. Azure Key Vault)

| Webhook-dev<br>Certificate Operation | × · · ·                                                       | × |
|--------------------------------------|---------------------------------------------------------------|---|
| 🕐 Refresh 🞍 Downloa                  | ad CSR 🗧 Merge Signed Request 🚫 Request Cancellation 💼 Delete |   |
| Status                               | Co In Progress                                                |   |
| itatus Details                       | Please perform a merge to complete this certificate request.  |   |
| Request ID                           | df7b9cb6ca6f488a8b3891ac82ec8371                              | 0 |

MHHS-DIP-Certificate-01F7C0143456CD7A0CFDA138A616B44F.cer

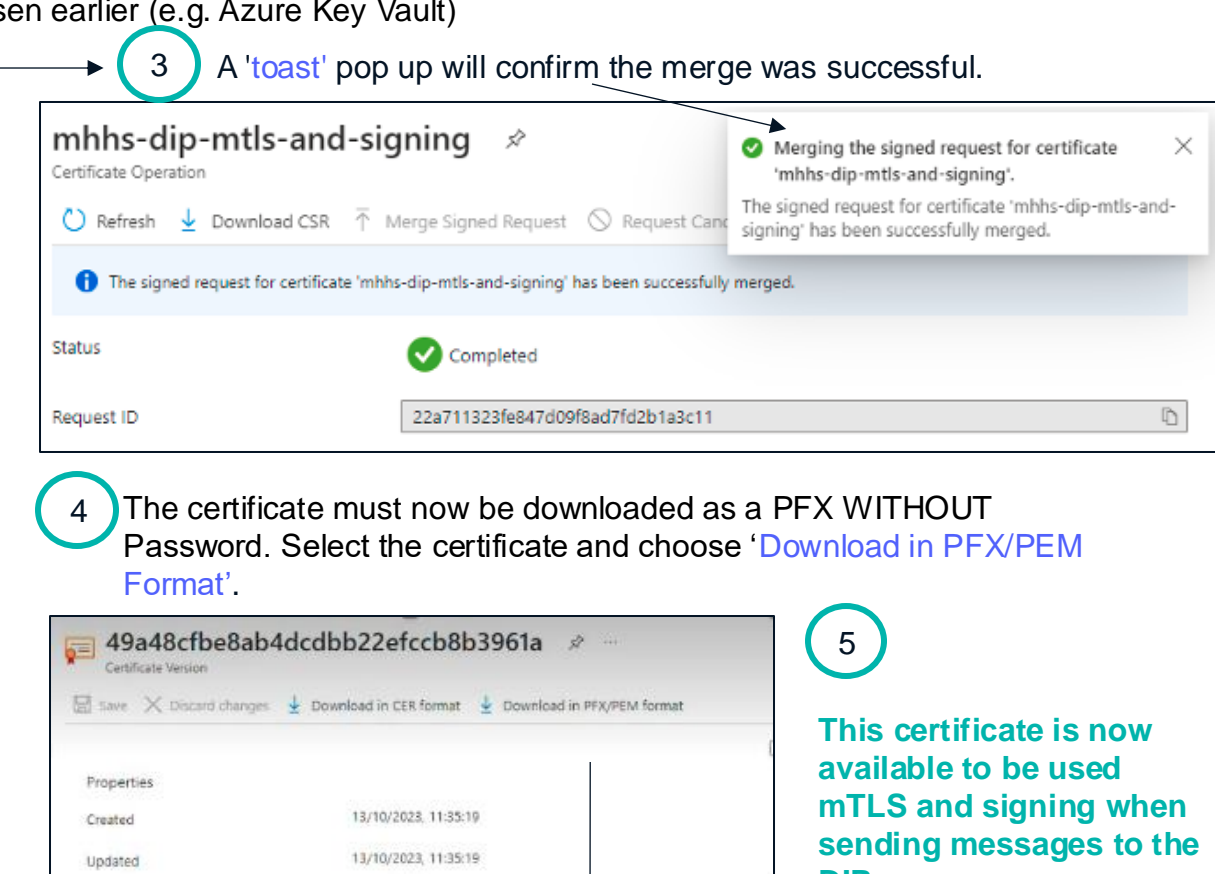

edip-sv-ms-poc-uks-002-alan-mhhs-dip01-atlas-mtls-20231003.pfx

DIP.

If you are using a DCP you MUST arrange for your DCP to have this certificate to send messages to DIP

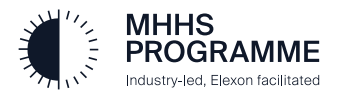

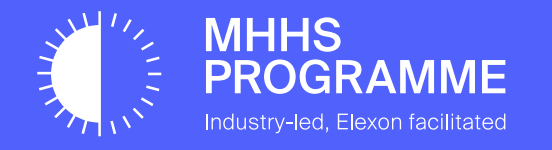

# Advice for Open SSL users

#### 5.0 Advice for SSL Users

5.0 Open SSL Commands required during onboarding

### **API Credential Certificate**

To generate the CSR and Private Key:

openssl req -new -newkey rsa:4096 -nodes -keyout apicert.key -out apicert.csr -subj "/CN=<enter API credential Subject Name Here>"

To merge the Private Key and Certificate into a PFX:

openssl pkcs12 -export -out apicert.pfx -inkey apicert.key -in apicert.cer -password pass:

## mTLS/Signing Certificate

To generate the CSR and Private Key: openssl req -new -newkey rsa:4096 -nodes -keyout mtlscert.key -out mtlscert.csr -subj "/CN=<enter Subject Name here>" -addext "subjectAltName = DNS:<enter Subject Name here>, DNS:<enter Hostname plus Domain here>" To merge the Private Key and Certificate into a PFX: openssl pkcs12 -export -out mtlscert.pfx -inkey mtlscert.key -in mtlscert.cer -password pass:

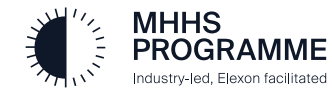

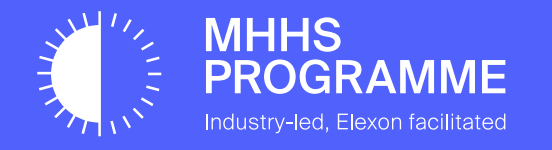

# Frequently Asked Questions

| Can I generate a new certificate if my domain verification has expired?             | No, GlobalSign does not allow you to do this.                                                                                                    |
|-------------------------------------------------------------------------------------|----------------------------------------------------------------------------------------------------|
| Do I need to maintain my domain verification to send and receive messages from DIP? | No, domain verification is only checked when interacting with GlobalSign, such as when creating or renewing certificate. Your certificates remain valid until their expiration date or until they are revoked.                                                                         |
| Does creating a new certificate invalidate the previous one?                        | No, your certificates are valid until their expiration date or until they are revoked. You can use both new and old certificates simultaneously. This allows you to replace your certificate within your desired maintenance window.                                                   |
| Can I have more than one GlobalSign Atlas portal administrator?                     | Yes, it is recommended to have more than one administrator. Please refer<br>to <u>https://support.globalsign.com/atlas/general-category-faqs/account-related-faqs</u> for<br>additional details.                                                                                       |
| What is Certificate reissue in DIP?                                                 | The certificate reissue feature in DIP allows you to create a new instance of your existing certificate with a new serial number. Please note that this feature does not extend the validity period of your certificates.                                                              |
| Do I need to renew each expiring Certificate?                                       | Yes, you must repeat the renewal steps for each expiring certificate and domain if you are using more than one certificate.                                                                                                    |
| Is the hostname mandatory when creating a Certificate?                              | Yes, a hostname is mandatory in DIP, even for signing certificates. However, please note that DIP does not verify the hostname for signing certificates when checking the signature.                                                                                                   |
| How can I get more support?                                                         | For issues related to domain verification or accessing the Atlas portal, please contact Atlas<br>Support at <u>support-atlas@globalsign.com</u><br>For issues relating to use of the DIP Portal, please contact DIP Support at<br><u>support@energydataintegrationplatform.co.uk</u> . |

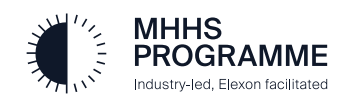